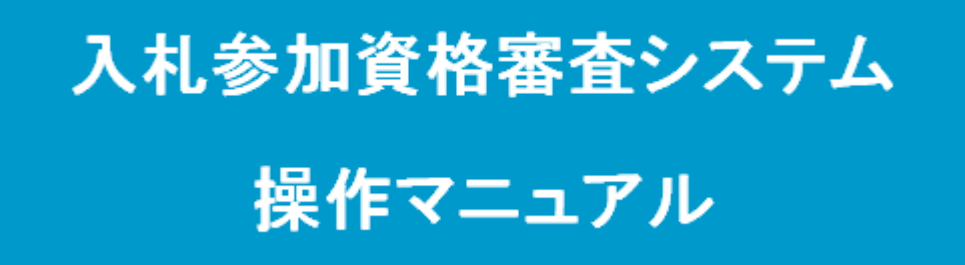

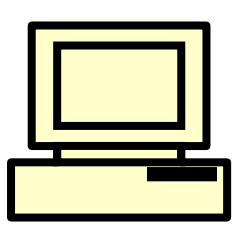

# 主観的事項審查申請

## 令和5年1月

公益財団法人

岐阜県建設研究センター

| 1. | はじ                        | とめに                   | 3 |  |  |
|----|---------------------------|-----------------------|---|--|--|
|    | (1)                       | 本マニュアルについて            | 3 |  |  |
| 2. | 本シ                        | /ステムについて              |   |  |  |
|    | (1) <b>対</b>              | 象自治体及び申請対象者(令和5年1月現在) | 3 |  |  |
|    | (2)                       | 申請単位                  | 4 |  |  |
|    | (3)                       | 受付期間                  | 4 |  |  |
|    | (4)                       | 準備環境                  | 4 |  |  |
|    | (5)                       | 本システムを使用する際の注意点       | 4 |  |  |
|    | (6)                       | 関連用語の説明               | 5 |  |  |
|    | (7)                       | お問い合わせ先               | 5 |  |  |
| 3. | 主観                        | 見的事項審査申請の方法について       | 6 |  |  |
|    | (1)                       | 入札参加資格審査システムへの接続      | 6 |  |  |
|    | (2)                       | 入札参加資格審査システムへのログイン    | 6 |  |  |
|    | (3)                       | 主観的事項申請の入力            | 7 |  |  |
|    | (4)                       | 申請書類の提出               |   |  |  |
| 申  | 請イメ・                      | ージ                    |   |  |  |
| 申  | 申請書類送付先・システムの操作方法のお問い合わせ先 |                       |   |  |  |

## 1. はじめに

(1) **本マニュアルについて** 

本マニュアルは、入札参加資格審査システム(以下、「本システム」という。)の主観的事項審査申請の 方法について説明した操作マニュアルです。

## 2. 本システムについて

(1) 対象自治体及び申請対象者(令和5年1月現在)

本システムで主観的事項審査申請を受け付ける自治体及び申請対象者は、以下のとおりです。 申請しようとする自治体の「申請対象者」に該当するか必ず確認し、該当する方のみ申請してください。

| 自治体名                 | 申請対象者                                                                                                    |
|----------------------|----------------------------------------------------------------------------------------------------|
| 岐阜県                  | 岐阜県の入札参加資格者名簿(建設工事に限る)に登載されており、かつ岐阜県内<br>に本店(建設業法上の主たる営業所)を有する事業者                                          |
| 岐阜市                  | 岐阜市の入札参加資格者名簿(建設工事に限る)に登録されている者で、岐阜市<br>内の本店、支店又は営業所で登録しているもの                                              |
| 岐 阜 市<br>上下水道<br>事業部 | 岐阜市上下水道事業部の入札参加資格者名簿(建設工事に限る)に登録されてい<br>る者で、岐阜市内の本店、支店又は営業所で登録しているもの                                       |
| 大垣市                  | 大垣市の入札参加資格者名簿(建設工事に限る)に登録されている者で、大垣市<br>内の本店、支店又は営業所で登録されている者                                              |
| 多治見市                 | 多治見市の入札参加資格者名簿(建設工事に限る)に登録されている者で、多治<br>見市内の本店、支店又は営業所で登録されている者                                            |
| 関市                   | 関市の入札参加資格者名簿(建設工事に限る)に登録されている者で、関市内の本<br>店、支店又は営業所で登録されている者                                                |
| 羽島市                  | 羽島市の入札参加資格者名簿(建設工事に限る)のうち、土木一式工事に登録され<br>ている者で、羽島市内の本店で登録されている者                                            |
| 各務原市                 | 各務原市の入札参加資格者名簿(建設工事に限る)のうち、土木一式、建築一式、<br>とび・土工・コンクリート、電気、管、舗装、造園、水道施設のいずれかに登載されて<br>いる者で、各務原市内の本店で登載されている者 |
| 可児市                  | 可児市の入札参加資格者名簿(建設工事に限る)に登録されている者で、可児市内<br>の本店で登録されている者                                                      |
| 瑞穂市                  | 瑞穂市の入札参加資格者名簿(建設工事に限る)に登録されている者で、瑞穂市<br>内の本店、支店又は営業所で登録されている者                                              |
| 八百津町                 | 八百津町の入札参加資格者名簿(建設工事に限る)のうち、土木一式工事、舗装に<br>登録されている者で、八百津町内の本店で登録されている者                                       |

#### (2) 申請単位

申請は、法人(個人事業者の場合は事業主)単位となります(受任者単位での申請はできません。)。

#### (3) 受付期間

- ・ 定期受付期間中のみの受付となります(期間は別途HP、メール等にて案内)
- 対象自治体に対し、新たに新規申請・再申請及び業種追加申請を行う場合に限り、定期受付期間外でも、これらと同時に申請することができます(岐阜市、岐阜市上下水道事業部及び各務原市を除く。)。ただし、主観的事項申請のみを後日申請することはできませんのでご注意ください。

#### (4) 準備環境

| パソコン本体    | 対象 OS がサポートしている端末             |
|-----------|-------------------------------|
| 対象 OS     | [推奨]Windows8. 1、Windows10     |
| 画面解像度     | [推奨]1024×768(XGA)以上のカラーモニタ    |
| CPU       | [推奨]ご利用の OS が推奨している動作環境       |
| メモリ       | [推奨]ご利用の OS が推奨している動作環境       |
| ブラウザ      | [推奨]Internet Explorer11       |
|           | インターネットに接続できる回線であること。         |
| 小方,力,止理持  | (アナログ回線、ISDN、ADSL、FTTH、専用線等)  |
| インダーホット現現 | [推奨]ISDN 以上                   |
|           | ※電子メールが利用できること                |
|           | [推奨]Microsoft Excel 2013 以上   |
| その他必要なソフト | Adobe Reader 又は Adobe Acrobat |

- (5) 本システムを使用する際の注意点
  - 〇 利用者IDは、1法人に対して1IDとなります。システム内のデータの整合性を保つため、1IDを同時利用することはできません(同時利用した場合、後からログインしたユーザが優先され、先にログインしていたユーザは強制的にログアウトしますので、ご注意ください)。
  - ブラウザの「戻る」ボタン(画面左上)は、絶対に使用しないでください。前の画面に戻る場合は、必ず
     画面内の「戻る」ボタンまたは総合案内メニューを使用してください。
  - 操作を終了して画面を閉じる場合は、ログアウトしてからブラウザの右上にある[×]ボタンをクリックし てください。

### (6) 関連用語の説明

| 本システムで利用する主な用語を、 | 以下に解説します。 |
|------------------|-----------|
|                  |           |

| 用語      | 解説                                  |
|---------|-------------------------------------|
| 廿曰宰太釆旦  | センターが付与する法人単位の管理番号です。               |
| 六回奋且留方  | システムにログインするための利用者 ID としても利用します。     |
| 業者管理番号  | 各自治体が付与する自治体毎の管理番号です。               |
| 総合ポータル  | 本システムにアクセスした際に最初に表示されるページです。        |
| 利用者ポータル | 本システムにログインした際に最初に表示されるページです。        |
|         | 本システムを利用するにあたり、センターから1企業に対し1ID が付与さ |
| 利用者 ID  | れます。本システムを利用するために必要な情報となりますので大切に    |
|         | 保管してください。                           |
|         | 本システムにログインする際、利用者 ID とあわせて入力します。利用者 |
| パフロード   | ID の正当性を確認する情報になりますので大切に保管してください。   |
|         | また、パスワードを定期的に変更することでセキュリティを確保することが  |
|         | 可能です。                               |

## (7) お問い合わせ先

【主観的事項審査申請の詳細について】

| 自治体名       | お問い合わせ先                                    |  |  |  |
|------------|--------------------------------------------|--|--|--|
| 岐阜県        | 岐阜県庁 県土整備部 技術検査課 建設業係 (058-272-8504)       |  |  |  |
| 岐阜市        | 岐阜市役所 行政部 契約課 (058-214-2951)               |  |  |  |
| 岐阜市上下水道事業部 | 岐阜市上下水道事業部 上下水道事業政策課 契約係 (058-259-7510)    |  |  |  |
| 大垣市        | 大垣市役所 総務部 契約管財課 契約G(0584-47-8341)          |  |  |  |
| 多治見市       | 多治見市役所 総務部 財政課 契約・収納指導グループ(0572-22-1434)   |  |  |  |
| 関市         | 関市役所 財務部 契約検査課 契約係(0575-23-7717)           |  |  |  |
| 羽島市        | 羽島市役所 総務部 管財課 契約係(058-392-1111 内線 2102)    |  |  |  |
| 各務原市       | 各務原市役所 企画総務部 契約経理課 契約第一係 (058-383-1463)    |  |  |  |
| 可児市        | 可児市役所 総務部 管財検査課 契約係 (0574-62-1111 内線 3255) |  |  |  |
| 瑞穂市        | 瑞穂市役所 総務部 財務情報課 (058-327-4131)             |  |  |  |
| 八百津町       | 八百津町役場 総務課 財政係 (0574-43-2111 内線 2219)      |  |  |  |

#### 【システムの操作方法について】

公益財団法人岐阜県建設研究センター 入札参加資格審査ヘルプデスク 電話番号:0584-81-1370 FAX番号:0584-81-1352 電子メールアドレス: <u>kyoushin@gifu.crcr.or.jp</u>

## 3. 主観的事項審査申請の方法について

(1) 入札参加資格審査システムへの接続

インターネットに接続したパソコンより、以下の URL にアクセスします。

URL : <u>http://www.kyoushin.crcr.or.jp</u>

| 総合案内<br>General Information                 | <b>ポ</b> ータル                                                                                                    | 利用規約 | <u>セキュリティ</u> | 仙人情報的保護   |
|---------------------------------------------|----------------------------------------------------------------------------------------------------|------|---------------|-----------|
| ログイン<br>利用者登録<br>申請書ダウンロード<br>概要説明<br>マニュアル | お知らせ 2008年02月21日<br>○平成20年度 主観的事項審査申請の受付終了について<br>平成20年度の主観的事項審査申請の受付については、<br>平成20年2月15日(金)をもった終了致しました。                                                                                                    |      |               | >#-94-4-9 |
| Q&A集<br>リンク集                                | ただし、以下の場合に限り、今後も主観的事項審査申請の受付を行います。<br>(1)平成20年2月中に、対象自治体に対し「新規」「再申請」「業種追加」の申請を行う場合<br>> 【 平成20年2月29日(金)まで受付 】<br>(2)平成20年2月29日(金)まで受付 】<br>(2)平成20年3月20時に、対象自治体に対し「新規」「再申請」「業種追加」の申請を行う場合<br>> 【「新規」「再申請」「業種追加」と同時に申請があった場合のみ受付 】<br>詳細については、以下のHPをご確認ください。<br>http://www.crcr.pref.gfu.jo/08_announcement/h20syukan.htm |      |               |           |
|                                             | 2008年02月18日<br>〇平成20・21年度 岐阜県・市町村共同入札参加資格審査申請<br>(測量・建設コンサルタント等業務)の定期受付終了について<br>平成20・21年度の測量・建設コンサルタント等業務に係る<br>入札参加資格審査申請(指名願、いの定期受付は、<br>平成20年2月15日(金)をもって終了致しました。<br>今後、「新規申請」「再申請」「業種追加申請」を希望される方は、<br>平成20年4月1日(火)」路にあらためて申請興、ます。                                                                                  |      |               |           |

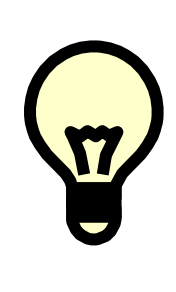

<u>ワンポイントアドバイス①</u>利 用者IDは「1000・・・」で始まる 11桁の番号です。 「共同審査番号」とも呼ばれま す。

(2)入札参加資格審査システムへのログイン

利用者ID及びパスワードを入力し、システムにログインします。

| 総合調                    | マサ ログイン                          |                                         |        | 利用規約 セキュリティ 個人情報保護                       |
|------------------------|----------------------------------|-----------------------------------------|--------|------------------------------------------|
| General Prinna<br>ログイン | ation                            |                                         | ②ID. パ | スワードを入力します。                              |
| 利用者登録                  |                                  |                                         |        |                                          |
| 申請書ダウンロード              | ・「利用者ID」及び「バスワー<br>・バフワード左牛等により」 | -ド」を入力して、「ログイン」ボタンを<br>バフワードが不明な提合け 「利田 | シリックレ  | マロード再発行しボタッをクリックして下さい                    |
| 概要説明                   |                                  |                                         |        | 1, 1, 1, 1, 1, 1, 1, 1, 1, 1, 1, 1, 1, 1 |
| マニュアル                  |                                  |                                         |        |                                          |
| Q&A集                   | 利用者ID(必須)                        |                                         |        | ③ロクインをクリックします                            |
| リンク集                   | パスワード(必須)                        |                                         |        |                                          |

### (3)主観的事項申請の入力

①ポータル「お知らせ」画面

・「主観的事項申請」をクリックします。

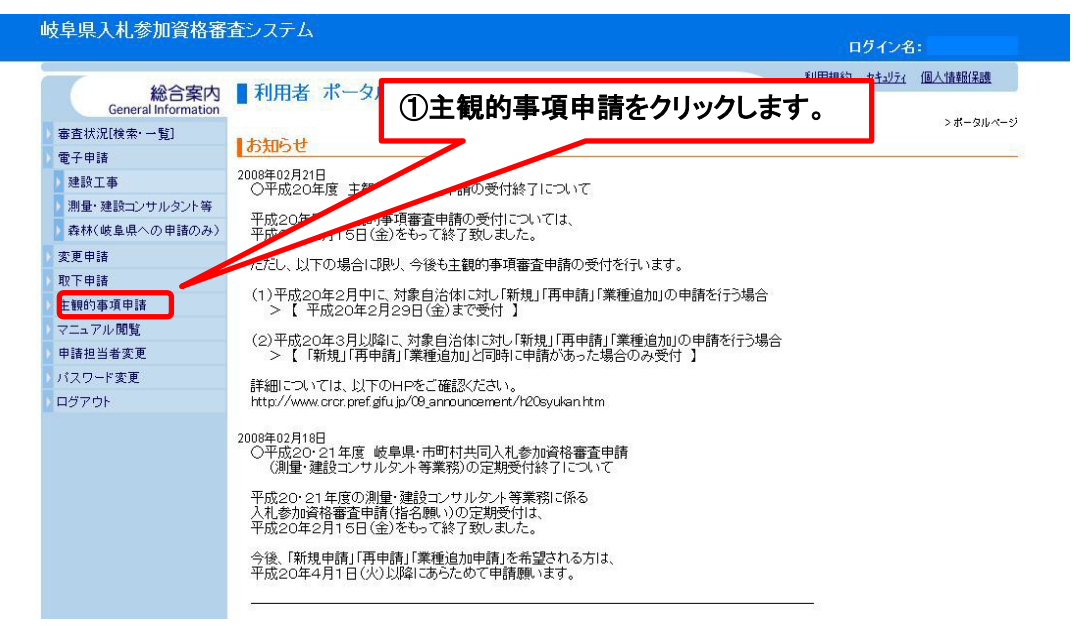

②「自治体選択」画面

・選択リストに表示されている自治体の中から申請を行う自治体を選択し(複数自治体選択可)、「追加」 ボタンをクリックします。申請先自治体が選択済みリストに表示されたことを確認したら、「次へ」ボタンを クリックします。

※必ず P3「2.(1) 対象自治体及び申請対象者」を確認し、該当する自治体のみ選択してください。

| 岐阜県入札参加資格審                                               | 査システム                                  |          | ログイン名: (テスト)センター                        |
|----------------------------------------------------------|----------------------------------------|----------|-----------------------------------------|
| 総合案内                                                     | 電子申請                                   |          | 利用規約 セキュリティ 個人情報保護                      |
| General Information<br>を査状況[検索・一覧]                       | 主観的事項申請                                |          | <u>ポータルページ</u> > 主観的事項申請                |
| 2 電子中語<br>2 建設工事                                         | 申請を行う自治体のみ選択してくた                       | Eðli.    |                                         |
| <ul> <li>加重・建設コンリルタンド等</li> <li>森林(岐阜県への申請のみ)</li> </ul> | 自治体選択                                  |          |                                         |
| 2 変更中語<br>2 取下申請                                         | 選択リスト                                  |          | 違択済みリスト                                 |
| 主観的事項申請                                                  | 岐阜県                                    |          |                                         |
| <ul> <li>マニュアル閲覧</li> <li>申誌担当者亦重</li> </ul>             | 岐阜市と下水道部                               |          |                                         |
| 「パスワード変更                                                 | 大垣市                                    |          |                                         |
|                                                          | 多治見市                                   |          |                                         |
|                                                          | 関市                                     |          |                                         |
|                                                          | 初 局 印<br>各務原市                          | → jệ trị |                                         |
|                                                          | 可児市                                    | X= 730   |                                         |
|                                                          | 瑞穂市                                    | ← 削除     |                                         |
|                                                          | 八白津町                                   |          | 申請先自治体が選択済みリスト                          |
|                                                          | ②由請を行う白辿                               |          | 表示されたことを確認し、「次へ                         |
|                                                          |                                        |          | ボタンをクリックトキす                             |
|                                                          | ┃ 「追加」ボタンを                             | クリックし、   | ~~~~~~~~~~~~~~~~~~~~~~~~~~~~~~~~~~~~~~~ |
|                                                          | رـــــــــــــــــــــــــــــــــــــ |          |                                         |
|                                                          |                                        | 次へ       |                                         |
| 1                                                        |                                        |          | 財団法人岐阜県建設研究センター                         |

- ③「主観的事項」申請画面
  - ・②で選択した申請先自治体における主観的事項審査申請の評価項目が表示されますので、項目毎 に該当する選択肢を回答欄(1)から選択します。
  - ・ 必要に応じて、回答欄(2)に該当人数や金額等を入力してください。
  - ・ 全ての評価項目の入力を終えたら、画面下部の「次へ」ボタンをクリックします。
  - ②において複数の自治体を選択した場合は、次の自治体の評価項目が表示されますので、同様に続けて入力します。

※評価項目によっては前の自治体で回答した内容が表示され選択肢を変更できない場合があります。 変更が必要な場合は、前の自治体画面へ戻り、回答を変更してください。

岐阜県入札参加資格審査システム ログイン名: 13テスト建設(株) 利用規約 セキュリティ 個人情報保護 総合案内 主観的事項申請 General Information ポータルページ>主観的事項申請 審查状況[検索·一覧] 複数自治体を選択した場合、画面下「次へ」ボタンのクリックで、次の自治体に切り替わります。 雷子由詩 主観的事項 建設工事 ▶ 測量・建設コンサルタント等 🚺 岐阜県 → 岐阜市 → 大垣市 > 森林(岐阜県への申請のみ) No. 変更申請 ISO認証取得 タイトル 取下申請 ■回答欄(1) 主観的事項申請 評価項目 平成30年12月31日現在におけるISO認証取得状況について、該当する翌年時 選んでください。認証部門は問いませんが認証範囲に窓口営業所が含 申請書ダウンロード マニュアル閲覧 ③各評価項目について、回答 申請担当者変更 ○ 2 14001のみ取得している 回答欄(1) 欄に入力します。 パスワード変更 ○ 3 9000s及び14001の両方を取得している ログアウト ● 4 9000s及び14001の両方とも取得していない 回答欄(2) No. 2 環境配慮状況 タイトル ■回答欄(1) 平成30年12月31日現在にわける自然工法管理士又はグリーン・クター(樹木医を含む)の在籍状況について、該当する選択肢を選んでください。 評価項目 ■回答欄(2) 回答欄(1)で「1 在籍している」を選択した場合、在籍者の人数の入力してください。 ○ 1 自然工法管理士又はグリーンドクターが在籍している
 ● 2 自然工法管理士又はグリーンドクターが在籍していない 回答欄(1) 回答欄(2) 

## S

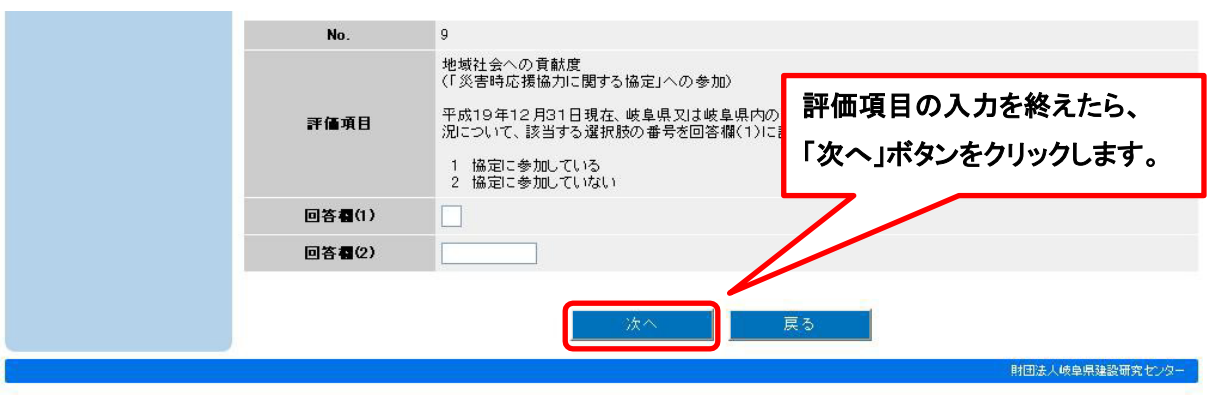

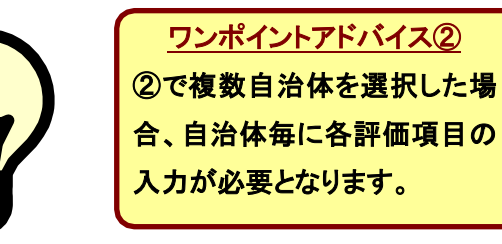

## ④「ファイルアップロード」画面

## 主観的事項審査申請においてアップロードが必要なファイルはありませんので、そのまま「確認」ボタンを

## クリックします。

| 岐阜県入札参加資格審                                                    | 査システム                             | ログイン名: (テスト)センター                         |
|---------------------------------------------------------------|-----------------------------------|------------------------------------------|
| 総合案内<br>General Information<br>審査状況[検索・一覧]                    | 電子申請                              | 利用規約 セキュリティ 個人情報(保護<br>ポータルページ > 主観的事項申請 |
| <ul> <li>電子申請</li> <li>建設工事</li> <li>測量・建設コンサルタント等</li> </ul> | 土観的争項申請                           | ④「確認」ボタンをクリックします。                        |
| <ul> <li>森林(岐阜県への申請のみ)</li> <li>変更申請</li> <li>取下申請</li> </ul> | 提出要領に従い、必要なファイ/<br>ファイル1<br>ファイル2 | *をアップロードしてください。                          |
| 主観的事項申請<br>マニュアル閲覧<br>申諸担当者変更                                 | ファイル3<br>ファイル4                    | ·····································    |
| ) パスワード変更<br>) ログアウト                                          | ファイル5                             | (参照)<br>確認 戻る                            |
|                                                               |                                   |                                          |

## ⑤「申請内容確認」画面

申請内容を確認し、内容に問題がなければ「登録」ボタンをクリックします。

なお、登録を行うと修正することができませんので、必ず「登録」ボタンを押す前に入力誤りがないかを 確認しててください。

| 岐阜県入札参加資格審査                                                  | システム           | ログイン名:13テスト建設(株)                                                                                                    |
|--------------------------------------------------------------|----------------|----------------------------------------------------------------------------------------------------|
| 総合案内<br>General Information<br>審査状況接處:一覧]                    | 主観的事項申請        | <u>利用規約 セキュリティ 個人情報保護</u><br><u>ポータルページ</u> > 申請内害確認                                                                               |
| <ul> <li>電子申請</li> <li>建設工事</li> <li>測量・建設ついサルダル等</li> </ul> | ■岐阜県           |                                                                                                    |
| <ul> <li>病生 (岐阜県への申請のみ)</li> <li>森林(岐阜県への申請のみ)</li> </ul>    | タイトル           | ISO認証取得<br>■回答欄(1)                                                                                                    |
| 2 夏又平明<br>2 取下申請<br>2 主観的事項申請                                | 評価項目           | 平成30年12月31日現在におけるISO認証取得状況について、該当する選択肢を<br>選んでください。認証部門は問いませんが認証範囲に窓口営業所が含まれていること。                                                 |
| エ                                                            | 回答欄(1)         | <ul> <li>1 9000sのみ取得している</li> <li>2 14001のみ取得している</li> <li>3 9000s及び14001の両方を取得している</li> <li>4 9000s及び14001の両方とも取得していない</li> </ul> |
| <ul> <li>パスワード変更</li> <li>ログアウト</li> </ul>                   | 回答欄(2)         |                                                                                                    |
|                                                              | タイトル           | 障がい者の雇用状況                                                                                                    |
|                                                              | 評価項目           | ■回答欄(1)<br>平成30年6月1日現在、「障害者の雇用の促進等に関する法律」に基づく障がい者の<br>雇用状況について、該当する選択肢を                                                            |
|                                                              |                | ● 1 常用雇用労働者数45.5人以」(5) 登録」ボタンをクリックします。<br>(法定雇用率9.9% 又は障害者                                                                         |
|                                                              |                | s                                                                                                    |
|                                                              | ファイル           |                                                                                                    |
|                                                              | 77-11/2        |                                                                                                    |
|                                                              | ファイル4<br>ファイル5 |                                                                                                    |
|                                                              |                | 一変時一度る                                                                                                    |
|                                                              |                | 財団法人感象理論論研究モンター                                                                                                    |

## ⑥「申請書ダウンロード」画面

(I)「申請書ダウンロード」ボタンをクリックすると、「ファイルのダウンロード」画面が表示されます。 「保存」ボタンをクリックして、「zip」形式のダウンロードファイル(syukan\_sinsei.zip)をパソコンのデスクト ップ等に必ず保存してください(後から保存することはできません。)。上記ファイルを解凍し、「申請書 (表紙)(sinsei\_hyoushi.xls)」と「添付書類送付票(shorui\_soufuhyo.xls)」を印刷してください。

| 岐阜県入札参加資格審議                 | 査システム<br>ログイン名:(株)乾息建設                                                                         |
|-----------------------------|------------------------------------------------------------------------------------------------|
| -                           | 利用規約 セキュリティ 個人情報保護                                                                             |
| 総合案内<br>General Information | ■ 電子申請                                                                                         |
| 》審査状況[検索·一覧]                | <u>北一のルページ</u> >主朝的事項申請<br>主観的事項申請                                                             |
| 2 電子申請<br>建設工事              |                                                                                                |
| 測量・建設コンサルタント等               | 申請書ダウンロード                                                                                      |
| ▶ 森林(岐阜県への申請のみ)             | 次の手順に従い、必要書類を(公財)岐阜県建設研究センターに送付してください。                                                         |
| 2 変更申請                      | ①「申請書ダウンロード」ボタンをクリックすると、「ファイルのダウンロード」画面が表示されます。                                                |
| 1 取下申請                      | 「保存」ボタンをクリックして、申請書(表紙)をご使用のバソコンに保存してください。                                                      |
| ) 主観的事項申請                   | ※後から申請書(表紙)を出力(保存)することはできません。必ず保存してください。                                                       |
| ) 申請書ダウンロード                 |                                                                                                |
| > マニュアル閲覧                   | ②保存して申請書(表紙)を中期し、申請内谷を確認後に、「添付書類送付票」、「要任状」や「使用申鑑届」等の)添付書類とどもに<br>(公内時は自己連絡研究やすめ」に注任しててだす。      |
| > 申請担当者変更                   | (ムカリッジキャスを2001カビンメードに送り)でいたでいた。<br>※「様式ダウンロードに式タノをクリック」、申請に必要な様式をダウンロード」ます。申請区分により必要書類が異なりますので |
| > パスワード変更                   | 申請書提出要領や添付書類送付票でご確認ください。                                                                       |
| D ログアウト                     | ※電子申請のみでは、申請を受け付けることが出来ません。必ず書類を送付してください。                                                      |
|                             | ③「終了(トップページ)」ホタンをクリックすると、「利用者ボータル」画面に戻ります。                                                     |
|                             |                                                                                                |
|                             | 申請書ダウンロード 様式ダウンロード 終了(トッブページ)                                                                  |
|                             | - 公益財団法人峡阜県建設研究セルター                                                                            |

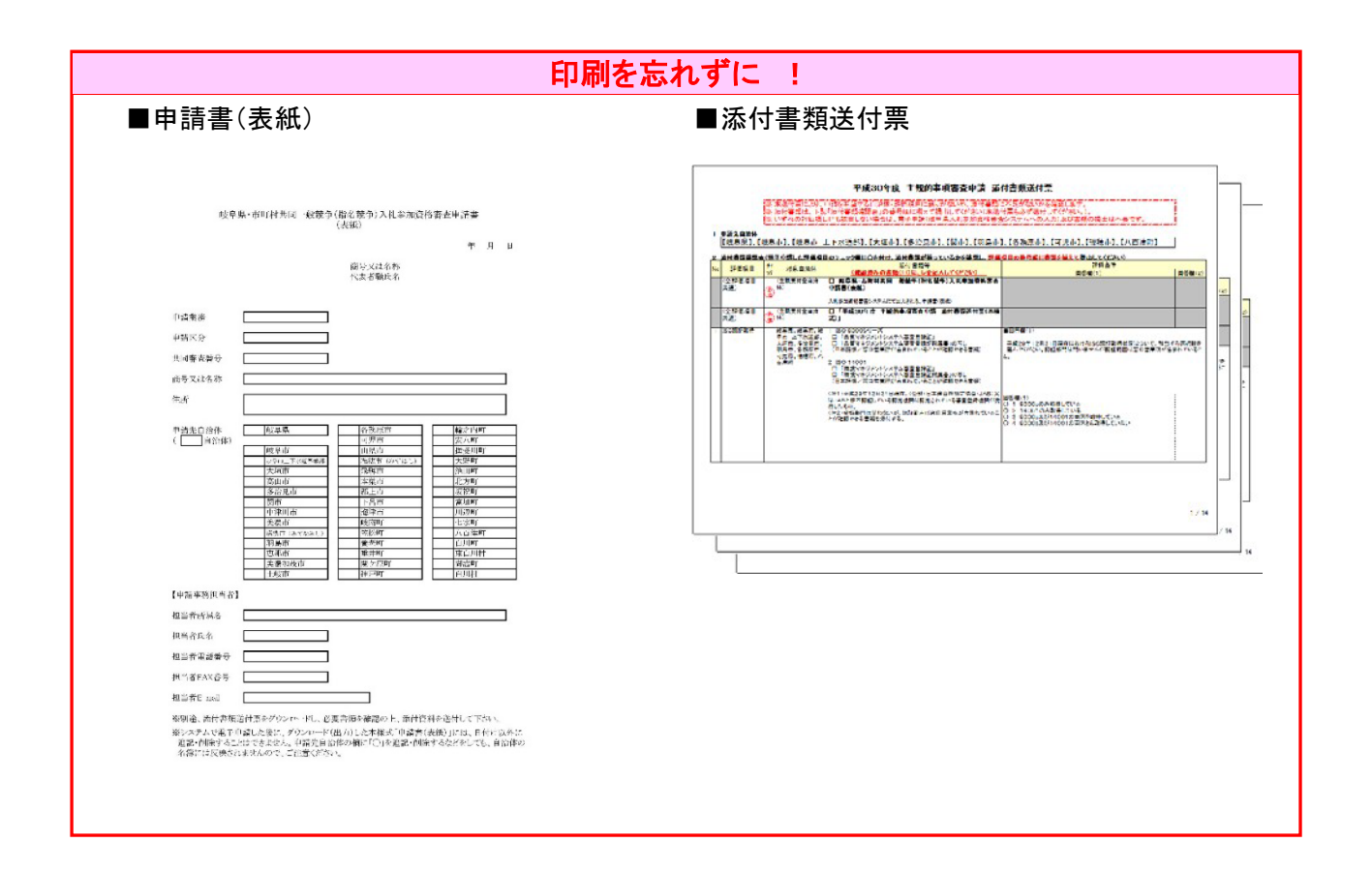

(I)「様式ダウンロード」ボタンまたはシステムの画面左側にあるメニューのうち、「申請書ダウンロード」を クリックすると、自社で作成したり(例:ボランティア報告書)、協会等により作成される証明書(例:ボラン ティア証明書)などの様式がダウンロードできます。そのままご入力いただいても、また、別途作成した 証明書などに、必要事項がもれなく記載されているかを確認するための資料としてご利用いただいても 結構です。

| 番号 |                                                               | ファイル名                                                                 | 形式  | サイズ   |
|----|---------------------------------------------------------------|-----------------------------------------------------------------------|-----|-------|
| 1  | 別紙様式「障がい者雇用状況申告書」 【※20201更新】                                  | 2020障が<br>い者雇用<br><u>状況申告</u><br>書<br>2020.1.doc                      | doc | 40KB  |
| 2  | ボランティア証明書(例:協会等が発行) 【※2020.1更新】                               | <u>2020ボラン</u><br>テ <u>ィア証明</u><br>書(協会等<br><u>が発行)</u><br>2020.1.xks | xls | 47KB  |
| 3  | ボランティア報告書(例:自社で作成) 【※2020.1更新】                                | <u>2020ボラン</u><br><u>ティア報告</u><br>書(自社で<br>作成)<br>2020.1 xks          | xls | 50KB  |
| 4  | 炎害協定証明書(例:岐阜県に申請する場合のみ) 【※2020.1更新】                           | 2020災害<br>協定計明<br>書(例)<br>2020.1.xks                                  | xls | 35KB  |
| 5  | ;補防団員証明書〈個人用〉【※2020.1更新】                                      | 2020)<br>可員訂明<br>書(個人<br>用)<br>2020.1 xks                             | xls | 45KB  |
| 6  | ;神坊団員證明書《事業所用》【※2020.1更新】                                     | 2020)<br>可自訂明<br>書(事業所<br><u>用)</u><br>2020.1.xk                      | xls | 52KB  |
| 7  | 添付書類送付票(2020年度 主調的事項申請) (電子申請において、システムからダウンロードします。別途作成は不要です。) | 添付書類<br>送付票<br>(2020年度<br>主観的事<br>項申<br>請)pdf                         | pdf | 244KB |

#### (皿)「終了(トップページ)」ボタンをクリックした後、利用者ポータル画面でシステムからログアウトします。

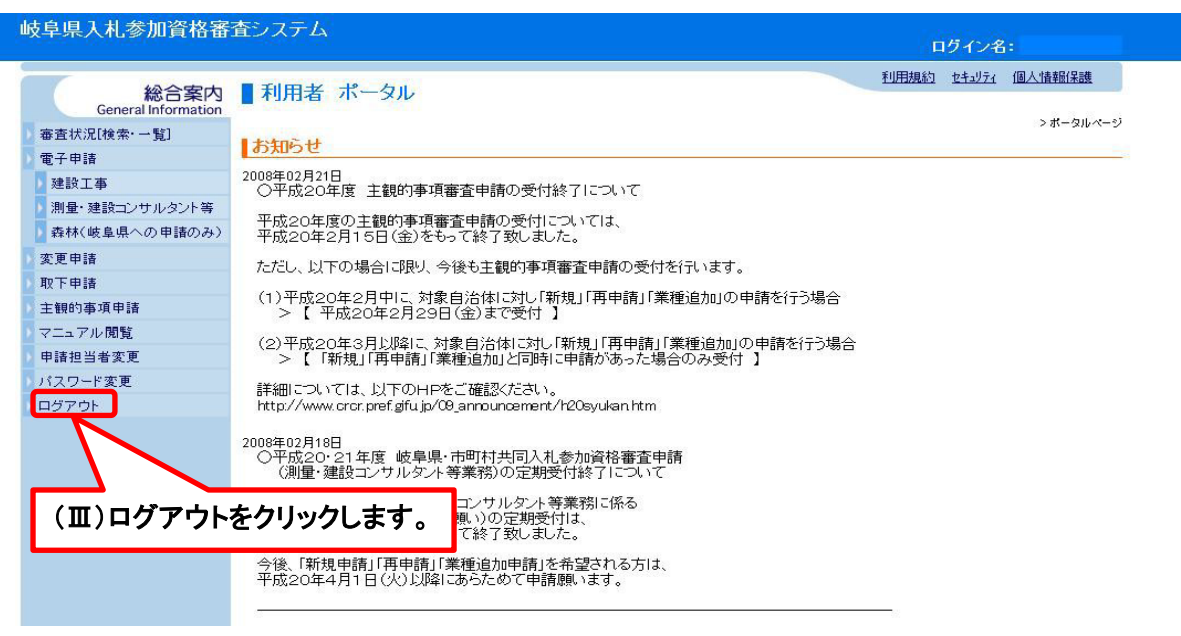

#### (4)申請書類の提出

| 子知的市西中丰

- ・ 印刷した申請書表紙、添付書類送付票の必要書類とともに建設研究センターに送付します。
- ・ 主観的事項審査申請に必要な書類は、「添付書類送付票」に記載されている書類です。
   評価項目の番号順に揃えて提出してください。
- ・書類に漏れがある場合、受付・審査ができません。必ず送付漏れのないよう、ご確認願います。

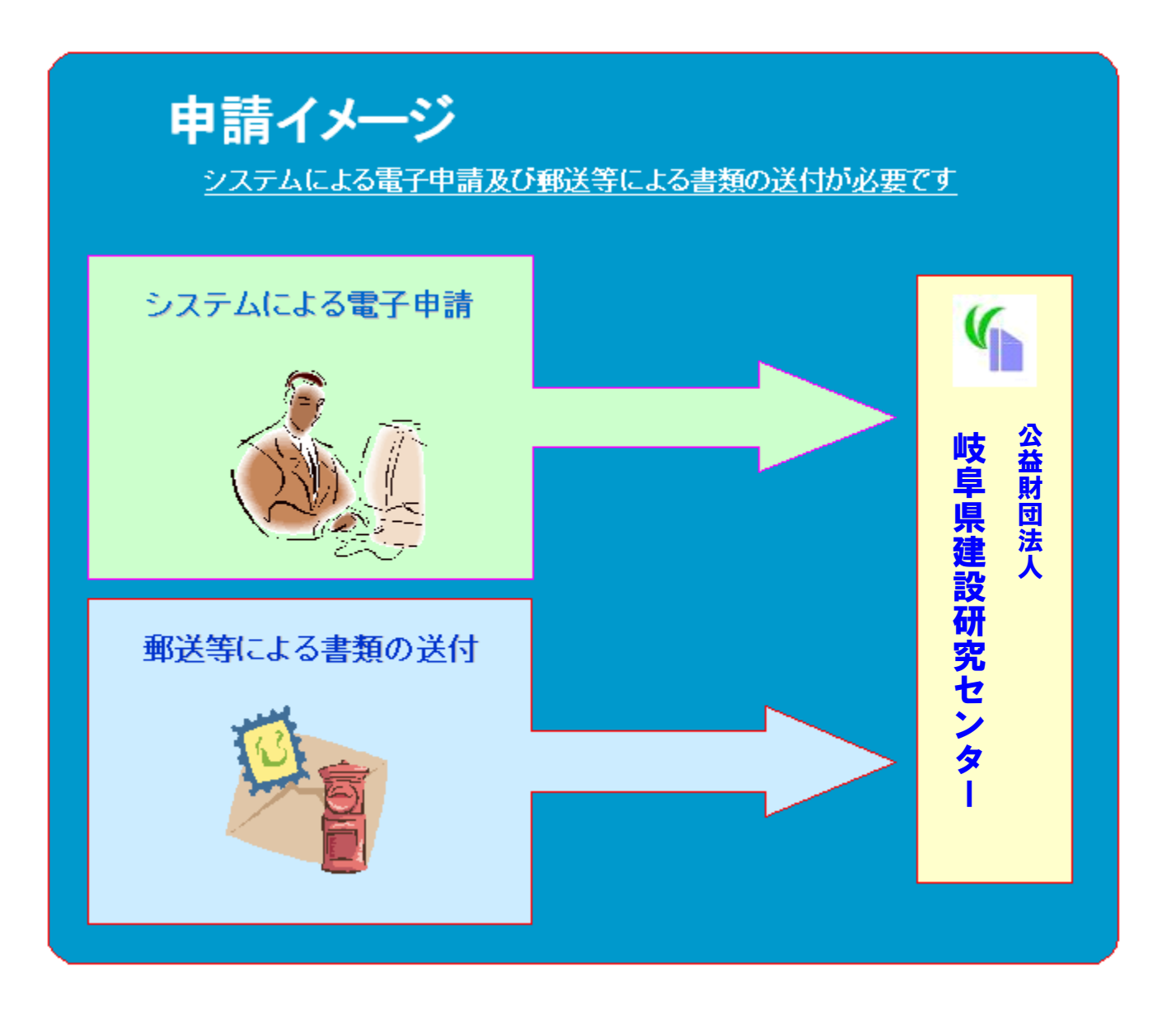

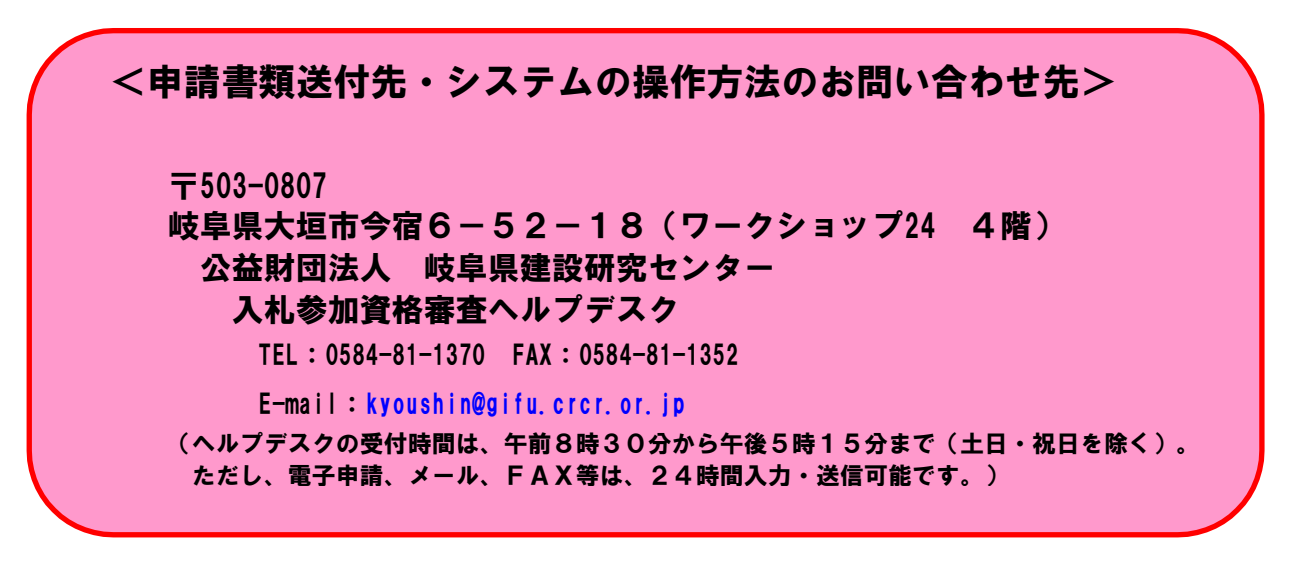